## REDE EDUCAMISSAMI Colégio Santíssimo Sacramento Alagoinhas-Ba

"Evangelizamos educando a partir da Eucaristia"

# MATRICULA ON-LINE

**4**75 **3182 3182** portal.colegiosantissimo.com.br 

## Passo a Passo

Orientações para a realização da matrícula pela internet, através do site portal.colegiosantissimo.com.br

### Passo 1

### Acesso ao site: portal.colegiosantissimo.com.br

- Clique no campo SANTÍSSIMO ON-LINE
- Digite Login e Senha para acessar.\*
- \* Caso não possua senha de acesso, clique em **Esqueci meus dados** ou envie e-mail para **secretaria@colegiosantissimo.com.br**

#### BEM-VINDO

| 1 nelson           |  |
|--------------------|--|
| A                  |  |
| Esqueci meus dados |  |
| Entrar             |  |

MATRICULA ON-LINE

### Passo 2

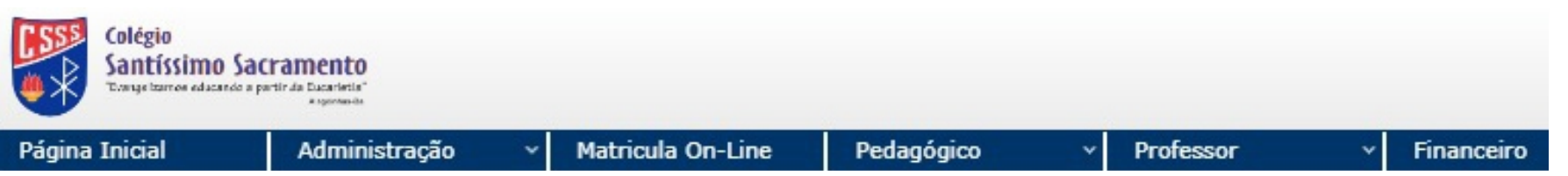

Clique no menu MATRÍCULA ON-LINE

### Passo 3

Orientações para a realização da matrícula pela internet, através do site portal.colegiosantissimo.com.br

| Inicial       | Administração                 | <ul> <li>Matricula On-Line</li> </ul> | Pedagógico v                 | Professor             | <ul> <li>Financeiro</li> </ul> | Envio de Recados (Ap |
|---------------|-------------------------------|---------------------------------------|------------------------------|-----------------------|--------------------------------|----------------------|
|               | Escolha of                    | (a) aluno(a)                          |                              |                       |                                |                      |
|               |                               | (a) aramo(a)                          |                              |                       |                                |                      |
| -             |                               | tualizac                              | ão dos D                     | ados (                | Cadastra                       | is                   |
| 👌 1ª Etap     | a - Atualização Cadastral     | 3                                     |                              |                       |                                |                      |
| Para conclui  | ir esta etapa é necessário at | tualizar o cadastro de todos os       | membros da família. Para vis | aualizar os dados     |                                |                      |
| "clique" no n | nome desejado. Ao finalizar   | a atualização, clique em Confi        | irmar Dados.                 |                       |                                |                      |
| Nome          |                               |                                       |                              |                       |                                | Perfis Atualizado    |
| 1ESSIVA       | IDO                           |                                       |                              |                       |                                |                      |
| MARIA         |                               |                                       |                              |                       |                                |                      |
| obs: Caso o   | Responsável Financeiro        | venha a ser modificado entr           | re em contato com a nossa So | ecretaria             |                                |                      |
| antes o       | le concluir esta etapa e da   | r prosseguimento ao processo          | de matrícula.                |                       |                                |                      |
| Após atualiz  | ação dessas informações, é    | necessário apresentar a docu          | mentação exigida em edital n | o setor de Matrículas |                                |                      |
| do Colégio.   |                               |                                       |                              |                       |                                |                      |
|               |                               |                                       | Concluir Etapa               |                       |                                |                      |
|               |                               |                                       |                              | 8                     |                                |                      |
|               | a - Confirmação do Curso      | 0                                     |                              |                       |                                |                      |
| 23 Etan;      |                               | 0                                     |                              |                       |                                |                      |
| 🧶 2ª Etap     |                               |                                       |                              |                       |                                |                      |

#### Realizar atualização de todos os PERFIS (Aluno, Pai, Mãe, Responsável Financeiro)

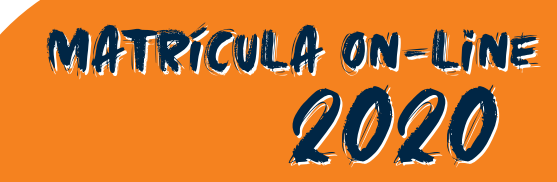

| a Ini                                                                                             | Line        | Pedagógico               | ~                        | Professor                           | ~             | Financeiro   |          | Envio de R | ecados (/ |
|---------------------------------------------------------------------------------------------------|-------------|--------------------------|--------------------------|-------------------------------------|---------------|--------------|----------|------------|-----------|
| Contato:<br>Email:<br>Telefone: Celular:                                                          |             |                          |                          | Dado                                | os Pessoais   |              |          |            |           |
| Documentos:           CPF:           RG:         Org. Emis.:           UF:         Dt. Exped.:    |             | 1 - Informações<br>Nome: | 2 - Inform. (Co<br>LAURA | nt.) <mark>3 - Dados Médicos</mark> | ABAS          | •            |          |            |           |
| Reservista: CSM: Cartão SETPS:<br>Certidão de nascimento:                                         |             | Nome Carnet:             | LAURA                    |                                     |               |              |          |            |           |
| Nº Termo: Fona: UVro:<br>Data Emissão: Org. Emissor: SSP UF: EA                                   |             | Matricula:               | 5° ano A Mat             | utino (EFundl_9)                    | Nº Secre      | etaria:      |          |            |           |
| Outros dados:                                                                                     | todas es r  | Informações ba           | ásicas:                  |                                     |               |              |          |            |           |
| Religião: Católica Nº Id.Social:                                                                  | em Confin   | Dt. Nasc.:               | 23/06/2008               |                                     | Sexo:         | Femir        | nino     | ~          |           |
| Colégio origem:<br>Colégio Origem: Colégio Santissimo Sarramento                                  | - Commi     | Estado Civil:            | Solteiro(a)              |                                     | V Cor/Rac     | a: Parda     | 1        | ~          |           |
| Collegio Origenti Collegio Santassimo Sactamento                                                  |             |                          | Obiten o(a)              |                                     |               |              |          |            | P         |
| Confirmar Dados ABA 2                                                                             |             | Tp. Nacion.:             | Brasileiro Nat           | to                                  | V Naciona     | lidade:      |          |            |           |
| Dados Pessoais                                                                                    |             | Naturalidade:            | ALAGOINHA                | S                                   | UF Natu       | ralidade: BA |          |            |           |
| ✓ 1 - Informações (✓ 2 - Inform. (Cont.))3 - Dados Médicos                                        |             | Canhoto                  |                          |                                     |               |              |          |            |           |
| Plano de saúde                                                                                    |             | Cannoto                  |                          |                                     |               |              |          |            |           |
| Telefone:                                                                                         | cado, entre | Endereço:                |                          |                                     |               |              |          |            |           |
| Em caso de doença ou acidente entrar em contato com:                                              | processo o  | Cep:                     | 48.020-650               | 🙀 Bairro:                           | CAVADA        |              |          |            |           |
| Tipo Parentesco Nome Telefone Celular                                                             | far a docup | 1                        |                          |                                     |               |              |          |            |           |
| ✓ Tia                                                                                             | ter a docum | Logradouro:              |                          |                                     |               |              |          |            |           |
| v Pai                                                                                             |             | Complemento:             |                          |                                     |               |              |          |            |           |
| Caso não seja possível o contato, o aluno (tendo ou não Plano de Saúde) deverá ser encaminhado po | ara:        | Ponto Ref ·              |                          |                                     |               |              |          |            |           |
|                                                                                                   |             | T ONCO TREM              |                          |                                     |               |              |          |            |           |
|                                                                                                   |             | UF:                      | BA                       | Cidade: AL                          | AGOINHAS      |              |          |            |           |
|                                                                                                   |             |                          |                          |                                     |               |              | DTATCITE |            |           |
| Nome/Telefone:                                                                                    |             |                          |                          | H                                   | Confirmar Dad | IOS I        | KUNCIP/  |            |           |

Preencher os campos conforme as opções. Clique nas abas para completar as informações. AO FINAL DE CADA ABA, CLIQUE EM CONFIRMAR DADOS PARA CONCLUIR COM A ATUALIZAÇÃO.

MATRICULA ON-LINE 2020

|                                    |         | Alualizau |
|------------------------------------|---------|-----------|
| LAURA                              | 2       | ~         |
| JESSIVALDO                         | 2       | 1         |
| MARIA APARECIDA                    | 🙆 🖣 🚑 🚑 | ~         |
| lo Colégio.<br>Concluir Etapa      |         |           |
| ≥ 2ª Etapa - Confirmação do Curso  |         |           |
| 3ª Etapa - Contratação de Serviços |         |           |
| di Etana Impraccia de Beletar      |         |           |

### Após atualizar todos os PERFIS, clique em CONCLUIR ETAPA.

### Passo 4

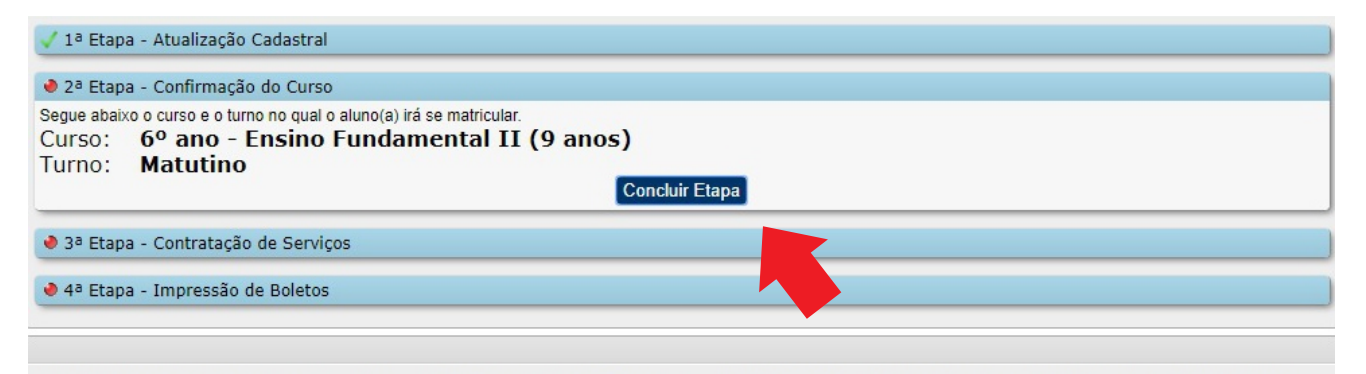

A Matrícula 2020 realizada On-line só será efetivada mediante pagamento do boleto, a entrega do contrato assinado e documento(s) exigidos no edital de matrícula pelo responsável financeiro no Setor de Matrícula.

O período para a Matrícula on-line será de 05/12/2019 a 31/01/2020.

Boas Festas!!!

Para confirmar o curso em que deseja matricular, clique em CONCLUIR ETAPA.

Para alteração de turno, entre em contato com a Coordenação Pedagógica.

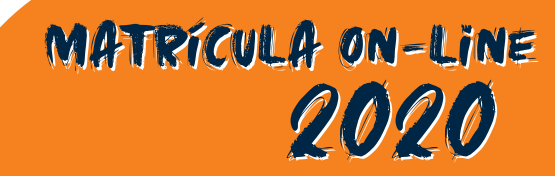

### Passo 5

| 🗸 2ª Etapa - Confirmação do Curso                                                                                                    |                                                                                                    |                                          |             |            |
|----------------------------------------------------------------------------------------------------|----------------------------------------------------------------------------------------------------|------------------------------------------|-------------|------------|
| 3ª Etapa - Contratação de Serviços                                                                                                    |                                                                                                    |                                          |             |            |
| Escolha a opção de pagamento em <b>"Forma de pagamento"</b> ca:<br>Para visualizar maiores detalhes sobre a forma de pagamento, cli<br>Para visualizar o Contrato, <b>clique</b> no ícone <sup>1</sup> da coluna "Contrat<br>das opções <b>"Abrir"</b> ou <b>"Download"</b> . Aceitando os termos, clique | so exista mais de uma.<br>que no ícone 🗐 da respectiva col<br>o" do respectivo serviço e AGUAR<br>e na opção <b>"Aceito"</b> da coluna <b>"C</b> | una.<br>IDE a apresentação<br>Contrato". |             |            |
| Serviço                                                                                                    | Parcelamento                                                                                                    | Meio de Pagamento                        | Valor Total | Contrato   |
| 60 ano - Engine Eurodemental II (0 anos)                                                                                                    | 12 parcelas                                                                                                    | Boleto                                   |             | 🔁 🗹 Aceito |

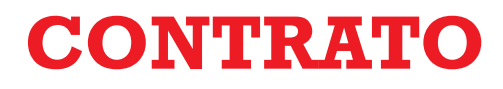

Escolha a forma de pagamento - Mensalidade, Semestre e/ou Anuidade.

Clique no ícone do Adobe PDF, para baixar o arquivo do Contrato (Impressão em 2 vias)

Clique em ACEITO para aceitar o contrato.

Clique em CONCLUIR ETAPA para finalizar.

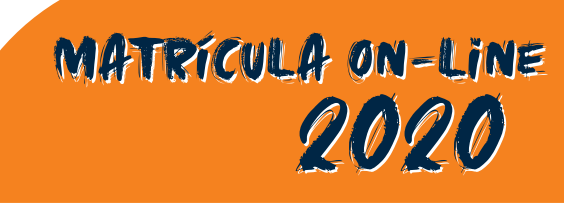

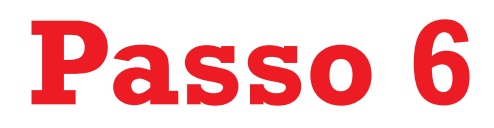

### **ETAPA FINANCEIRA**

| 🗸 1ª Etapa - Atualização Cadastral                                                                                                    |                                                                                                   |                                             |
|----------------------------------------------------------------------------------------------------|---------------------------------------------------------------------------------------------------|---------------------------------------------|
| 🗸 2ª Etapa - Confirmação do Curso                                                                                                    |                                                                                                   |                                             |
| ✓ 3ª Etapa - Contratação de Serviços                                                                                                    |                                                                                                   |                                             |
| ● 4ª Etapa - Impressão de Boletos                                                                                                    |                                                                                                   |                                             |
| <ul> <li>Clique no ícone a ultima coluna de cada serviço contrado para que possa visu</li> <li>ATENÇÃO: O Valor a ser pago está definido no campo "Instruções" do Boleto B</li> <li>Solicitamos realizar o pagamento no dia seguinte a data de hoje d</li> </ul> | ializar o boleto para pagamento.<br>ancário.<br>I <mark>evido tempo de registro dos boleto</mark> | <u>s.</u>                                   |
| Serviços Contratados                                                                                                    | Valor                                                                                             | Valor Final                                 |
| 6º ano - Ensino Fundamental II (9 anos)                                                                                                    |                                                                                                   |                                             |
|                                                                                                    | oncluir Etapa                                                                                     |                                             |
|                                                                                                    |                                                                                                   |                                             |
|                                                                                                    |                                                                                                   |                                             |
| A Matrícula 2020 realizada <i>On-lin</i> e só será efetivada mediante pagamento do bo<br>pelo responsável financeiro no Setor de Matrícula.                                                                                                    | leto, a entrega do contrato assinado e do                                                         | ocumento(s) exigidos no edital de matrícula |

Boas Festas!!!

#### Clique no ícone para baixar o arquivo do Boleto

**Clique em CONCLUIR ETAPA para finalizar.** 

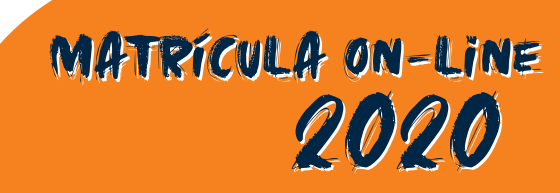

## Passo a Passo

Orientações para a realização da matrícula pela internet, através do site portal.colegiosantissimo.com.br

### ETAPAS CONCLUÍDAS COM SUCESSO!

Matrícula On-Line

| 🗸 1ª Etapa - Atualização Cadastral                                                                                                    |
|----------------------------------------------------------------------------------------------------|
| 🗸 2ª Etapa - Confirmação do Curso                                                                                                    |
| 🗸 3ª Etapa - Contratação de Serviços                                                                                                    |
| 🗸 4ª Etapa - Impressão de Boletos                                                                                                    |
|                                                                                                    |
| Matrícula concluída! Lembre de entregar a documentação exigida segundo orientação abaixo.                                                                                                    |
|                                                                                                    |
| A Matrícula 2020 realizada On-line só será efetivada mediante pagamento do boleto, a entrega do contrato assinado e documento(s) exigidos no edital de<br>matrícula pelo responsável financeiro no Setor de Matrícula. |
| O período para a Matrícula on-line será de 05/12/2019 a 31/01/2020.                                                                                                    |
| Boas Festas!!!                                                                                                    |

#### Para saber mais informações, envie um e-mail para

secretaria@colegiosantissimo.com.br

Outros canais de contato:

**C** 75 **3182 3182 9**75 **9 9862 7745** 

**Qportal.colegiosantissimo**.com.br

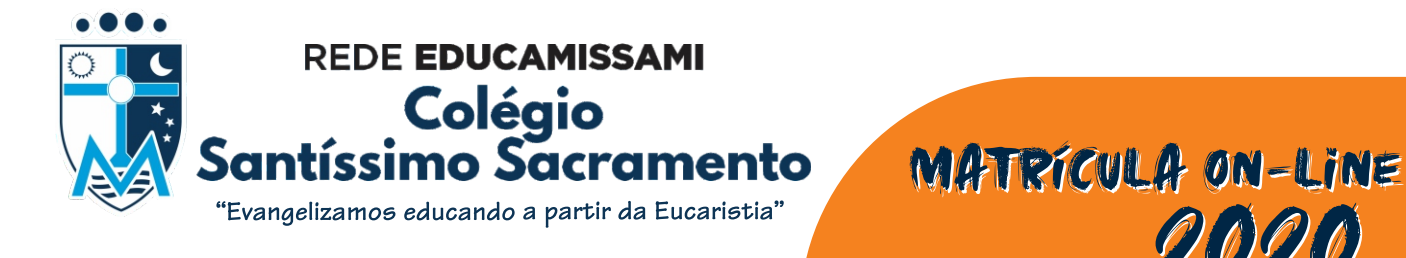